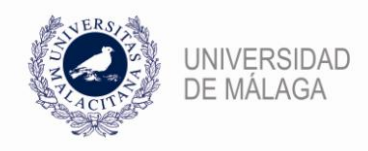

## NUEVO PROCEDIMIENTO PARA SOLICITAR EN E-TEMPO LA COMPENSACIÓN POR FORMACIÓN PRESENCIAL REALIZADA FUERA DEL HORARIO LABORAL

Con el objetivo de agilizar su gestión y facilitar una mejor información, se establece un nuevo procedimiento para solicitar la compensación por formación presencial<sup>1</sup> realizada fuera del horario de trabajo en el sistema de control horario (artículo 40.1 del Reglamento de Formación del PAS).

Para poder solicitar dicha compensación se puede optar por:

- Solicitar una incidencia junto al marcaje de entrada y/o salida. Teniendo en cuenta que la compensación diaria que corresponde es del 50% del tiempo dedicado a la formación, en el supuesto de actividades formativas que tengan un carácter voluntario, y del 100%, en el caso de actividades de carácter obligatorio, y que sólo se puede disfrutar durante el horario flexible.
- Solicitar una incidencia de día completo. Se pueden acumular las horas de compensación de formación y solicitar una incidencia de día completo, siempre que la suma de estas equivalga a una jornada completa y se cuente con el VºBº de la persona responsable del Servicio.

Las acciones formativas presenciales de carácter voluntario realizadas fuera de la jornada laboral, que no estén informadas favorablemente por la persona responsable del Servicio, no tendrán derecho a compensación horaria alguna.

<sup>&</sup>lt;sup>1</sup> La realización de cursos virtuales (online) dará derecho a un crédito horario que se determinará en cada acción formativa y que se podrá aplicar de acuerdo con lo establecido por la Gerencia para cada año natural.

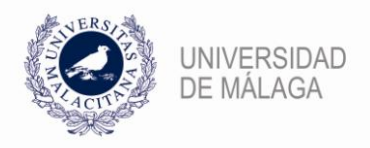

## 1. SOLICITAR INCIDENCIA JUNTO AL MARCAJE DE ENTRADA Y/O SALIDA.

Se debe acceder en el menú Anotaciones a Entrada/Salida.

| eTempo<br>SoftMachine                    |                             | Usuario:<br>Editar Perfil - Cerrar Sesión       |  |
|------------------------------------------|-----------------------------|-------------------------------------------------|--|
| Inicio Anotaciones Consultas Informes    |                             |                                                 |  |
| Inicio                                   |                             |                                                 |  |
| Anotaciones                              | Consultas                   | Mis Informes                                    |  |
| Entrada/Salida                           | Variables                   | Cursos Formación                                |  |
| Incidencia                               | Validaciones                | Planificador de Vacaciones y Asuntos<br>propios |  |
| Contador                                 | Entradas/Salidas realizadas | Formacion                                       |  |
|                                          |                             | Movimientos                                     |  |
|                                          |                             | Homologación Anterior                           |  |
|                                          |                             | Homologación Actual                             |  |
|                                          |                             |                                                 |  |
|                                          |                             |                                                 |  |
| Committee 2000 Coffine thing Today log d | larachas reconvados         | V5 14 1                                         |  |

A continuación, una vez se ha indicado el "Sentido de paso" (entrada o salida), se despliega el menú "Incidencia" y se selecciona "Compensar Formación".

| COTEMPO                                           |         | Usuario:<br>Editar Perfil - Cerrar Sesión |  |
|---------------------------------------------------|---------|-------------------------------------------|--|
| Inicio Anotaciones Consultas Informes             |         |                                           |  |
| Inicio 🕨 Anotaciones 🕨 Entrada/Salida             |         |                                           |  |
| Calensianas la anamaión a malicar                 |         |                                           |  |
| Seleccionar la operación a realizar     Sistema   |         |                                           |  |
| Comprohar facha y hora de la Entrada /Cal         | liday   |                                           |  |
| Fecha Hora Sentido 29/01/2014 09:00 Entrada       | de paso |                                           |  |
| Incidencia                                        |         |                                           |  |
| Incidencia no especificada<br>Asistencia Tribunal |         |                                           |  |
| Asistencia a Reunión<br>Ausencia Enfermedad       |         |                                           |  |
| Compensar Formación<br>Enferm.Fam. 1º Grado       |         |                                           |  |
| Horas Sindicales<br>Permiso por Horas             |         |                                           |  |
| Visita Médico                                     |         |                                           |  |
| Visita Médico<br>Opcional                         |         |                                           |  |

Por último, se debe grabar pulsando el botón *se cuardar* y dicha petición quedará pendiente de validación.

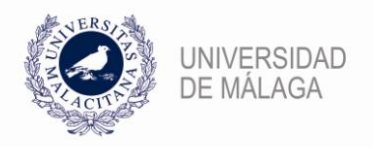

## 2. SOLICITAR INCIDENCIA DE DÍA COMPLETO

Se debe acceder en el menú Anotaciones a Incidencia.

| Setting       Setting         Contrader       Consultas         Incidencia       Consultas         Incidencia       Consultas         Contador       Consultas         Entrada/Salida       Consultas         Entrada/Salida       Consultas         Entrada/Salida       Consultas         Entrada/Salida       Consultas         Entrada/Salida       Consultas         Entrada/Salida realizadas       Cras Formación         Propios       Formación         Contador       Panificador do Vacaciones y Asuntos         Propios       Formación         Contador       Monificador do Vacaciones y Asuntos         Propios       Formación         Contador       Normientos         Homologación Anterior       Homologación Actual         Informedica       Información an enterior                                                                                                    | Attp://etempo.sci.uma.es/etempo/Inicio.aspx | D - C                                                 | 爸 eTempo Inicio     | ×                              |                                                                | î ★ € |
|----------------------------------------------------------------------------------------------------|---------------------------------------------|-------------------------------------------------------|---------------------|--------------------------------|----------------------------------------------------------------|-------|
| Image: Ward ward ward ward ward ward ward ward w                                                                                                    | eTempo<br>SoftMachine                       |                                                       | <b>Usu</b><br>Edita | a <b>rio:</b><br>ar Perfil - O | Cerrar Sesión                                                  |       |
| Inicio  Anotaciones  Infodencia Consultas Variables Vaidaciones Utidaciones Entradax/Salidas realizadas Contador  Movimientos Homologacin Anterior Homologacin Anterior Homologacin Homologacin Homologacin Homologacin Homologacin Homologacin | Inicio Anotadones Consultas Informes        |                                                       |                     |                                |                                                                |       |
| Anotaciones       Mis Informes         Entrada/Salida       Variables         Consultas       Cursos Formación         Planificador de Vacaciones y Asuntos       Planificador de Vacaciones y Asuntos         Formacion       Movimientos         Homologación Anterior       Homologación Anterior         Homologación año anterior       Información año anterior         Copyright © 2008 SoftMachine. Todos los derechos reservados.       V5.14.1                                                                                                    | Inicio                                      |                                                       |                     |                                |                                                                |       |
| Entrada/Salida       Variables       Cursos Formación         Incidencia       Validaciones       Planificador de Vacaciones y Asuntos         Contador       Entrada/Salidas realizadas       Formación         Movimientos       Homologación Anterior         Homologación Anterior       Homologación anterior         Movimientos       Información año anterior         Understandar SoltMachine. Todos los derechos reservados.       V5.14.1                                                                                                    | Anotaciones                                 | Consultas                                             |                     | Mis                            | Informes                                                       |       |
| Formacion         Movimientos         Homologación Anterior         Homologación Actual         Información año anterior                                                                                                    | Entrada/Salida<br>Incidencia<br>Contador    | Variables<br>Validaciones<br>Entradas/Salidas realiza | das                 | Cu<br>Pla<br>pr                | irsos Formación<br>inificador de Vacaciones y Asuntos<br>opios |       |
| Homologacón Anteior<br>Homologacón Actual<br>Información año anterior                                                                                                    |                                             |                                                       |                     | Fo                             | rmacion<br>ovimientos                                          |       |
| Copyright © 2008 SoftMachine. Todos los derechos reservados. V5.14.1                                                                                                    |                                             |                                                       |                     | Ho                             | omologación Anterior<br>omologación Actual                     |       |
| Copyright © 2008 SoftMachine. Todos los derechos reservados. V5.14.1                                                                                                    |                                             |                                                       |                     | Int                            | formación año anterior                                         |       |
| Copyright © 2008 SoftMachine. Todos los derechos reservados. V5.14.1                                                                                                    |                                             |                                                       |                     |                                |                                                                |       |
|                                                                                                    | Copyright © 2008 SoftMachine. Todos los de  | rechos reservados.                                    |                     |                                | V5.14.1                                                        |       |
|                                                                                                    |                                             |                                                       |                     |                                |                                                                |       |
|                                                                                                    |                                             |                                                       |                     |                                |                                                                |       |
|                                                                                                    |                                             |                                                       |                     |                                |                                                                |       |
|                                                                                                    |                                             |                                                       |                     |                                |                                                                |       |
|                                                                                                    |                                             |                                                       |                     |                                |                                                                |       |

En el apartado Elegir fecha y valor para la anotación, indicar "Fecha inicio" y "Fecha fin". A continuación, en el menú desplegable "Incidencia" seleccionar "Compensar Formación".

| <€ Ә 🩋 | http://etempo.sci. <b>uma.es</b> /etempo/MarcarAnotacion.aspx | P ▼ C @ eTempo Marcar Inci ×                                      | ☆☆ |
|--------|---------------------------------------------------------------|-------------------------------------------------------------------|----|
|        | e Tempo<br>SoftMachine                                        | Usuario:<br>Editar Pertri - Cerrar Sesion                         | ^  |
|        | Anotaciones Consultas Informes                                |                                                                   |    |
|        | Inico • Anotaciones • Incidencia                              | Prioridad anotación<br>Digito entre 0 y 10<br>Cancelar<br>V5.14.1 | v  |

Por último, se debe grabar pulsando el botón *cuardar* y dicha petición quedará pendiente de validación.